## **New UF GO Travel Booking Experience**

Here's what you can expect:

- New look and feel: A refreshed design for a more user-friendly experience.
- Streamlined booking process: Simplified booking and checkout processes for efficiency.
- Unified Airfare Search: multi-fare, combined schedule and price, leg by leg selection
- New Distribution Capability (NDC): New way for airlines to give access to all available airline fares and offers.
- **Improved seat maps:** Recognizes loyalty status, allowing selection of preferred seats for some fares.
- Baggage allowance display: Clear visibility of baggage policies for all fares.
- European rail enhancements: Expanded options for rail travel.
- Advanced electric car filtering: Options to filter and display electric car rentals.
- Improved hotel cancellation policy: Enhanced clarity on cancellation terms.
- Improved content and images: Enhanced visuals for better clarity.
- Enhanced sustainability features: Filter by emissions and sustainability options. Upgraded CO2e emissions calculation.

### **Quick Overview:**

## New Travel Experience – Delivered features and themes

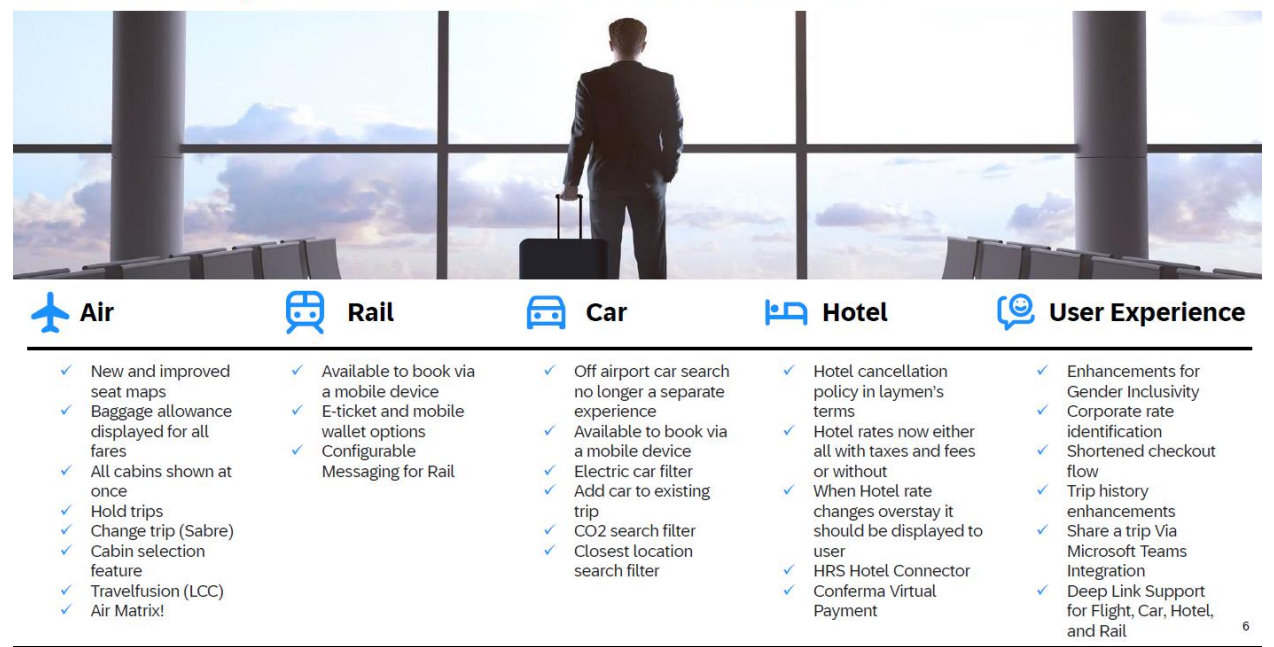

# See below for a sneak peek at the new Airfare Search Experience!

One improved search feature is the ability to search for an airport by an address. The results populate airports as well as their distance from the address:

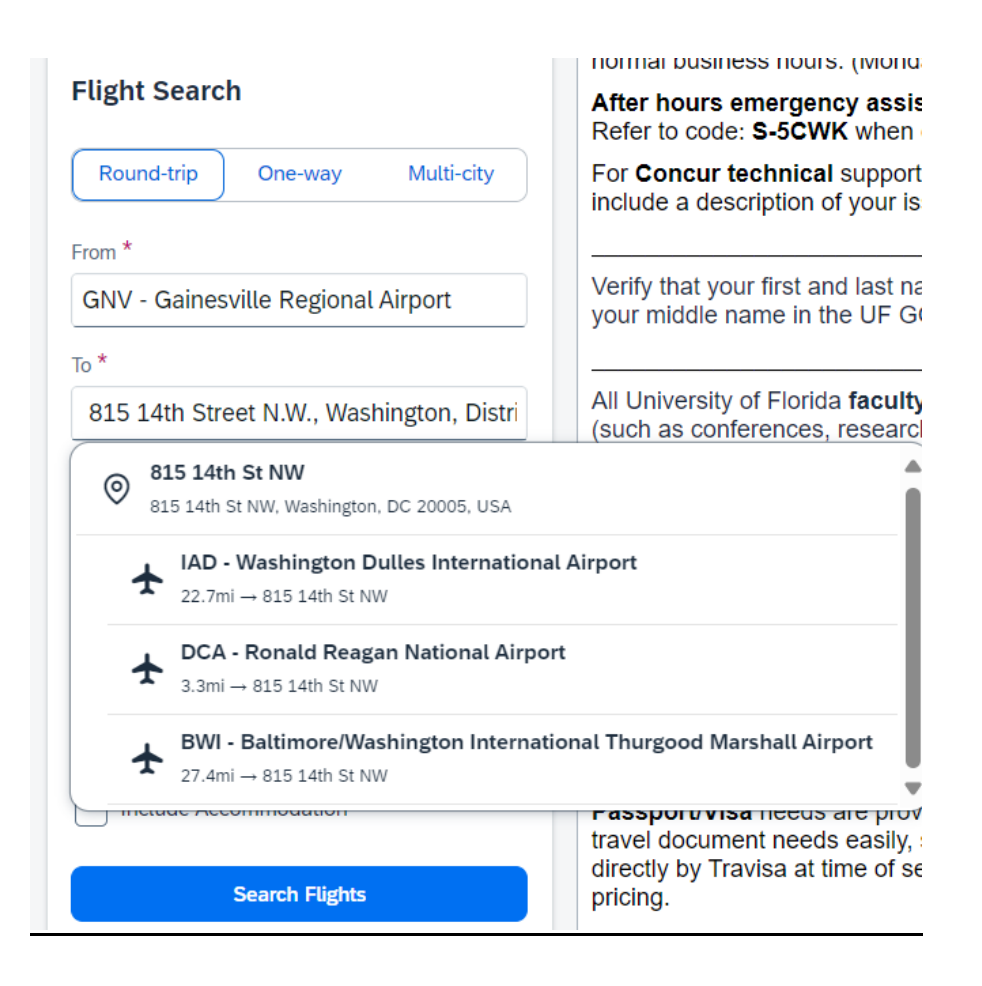

## Intuitive search results:

| Concur Travel ~                                                                                                    |                                          |                                       |                                                                                                    |  |  |
|----------------------------------------------------------------------------------------------------|------------------------------------------|---------------------------------------|----------------------------------------------------------------------------------------------------|--|--|
| Travel Arrangers Trip Library Tools                                                                                                    |                                          |                                       |                                                                                                    |  |  |
| If you selected a paid preferential seat, please contact the Airline directly to m Departing Flight Skip Search Coloradi (Jacobi), 945 14th Schultz, District of Column | ake payment to confirm your selection    | <b>.</b>                              |                                                                                                    |  |  |
| ▼All Filters     III: Matrix     Number of Steps     Carriers     Departing anything       43 of 43 Flights     Best flights for you     @                              | ine ♥ Policy♥ Clear All                  | Warch 1 2023 EOIT Search              | ↓↑ Sort by Recommended ✓   Show Details<br>Round-trip fares include taxes and fees. Additional fees will be shown at checkou |  |  |
| ▲ Detta     4:00 PM - 9:05 PM GNV - IAD - 1 Stop ATL - 5h 5m     ◆ Recommended More Preferred €504kg CO <sub>2</sub> e                                                  | Basic Economy<br>Round-trip<br>☆ ☞ \$351 | Main Cabin<br>Round-trip<br>'\$ \$402 |                                                                                                    |  |  |
| Delta     4:00 PM - 8:09 PM GNV - BWI - 1 Stop ATL - 4h 9m     * Recommended More Preferred 2393kg CO <sub>2</sub> e                                                    | Basic Economy<br>Round-trip<br>S \$445   | Main Cabin<br>Round-trip<br>S482      |                                                                                                    |  |  |
| Delta                                                                                                    | Basic Economy                            | Main Cabin                            |                                                                                                    |  |  |

Search results are easily filtered. Clicking the Matrix will provide an overview of available flights:

#### Departing Flight Skip Search Gainesville (GNV) - 815 14th St NW, District of Columbia, US Departure Date: Sat **V** All Filters ( ... Matrix 🔨 Number of Stops V Carriers 🗸 Policy 🗸 Clear All Departing anytime $\checkmark$ 43 of 43 Flights 🔪 American Airlines 🙏 Delta **Total Results Best flights** (43) More Preferred conomy Delta Nonstop ---4:00 PM l-trip Results (23) Results (19) 📌 Recomm 3 \$351 1 stop or fewer \$351 \$369 Results (23) Results (20) 2 stops or fewer \$351 \$369 Delta conomy

Departure times can be quickly adjusted:

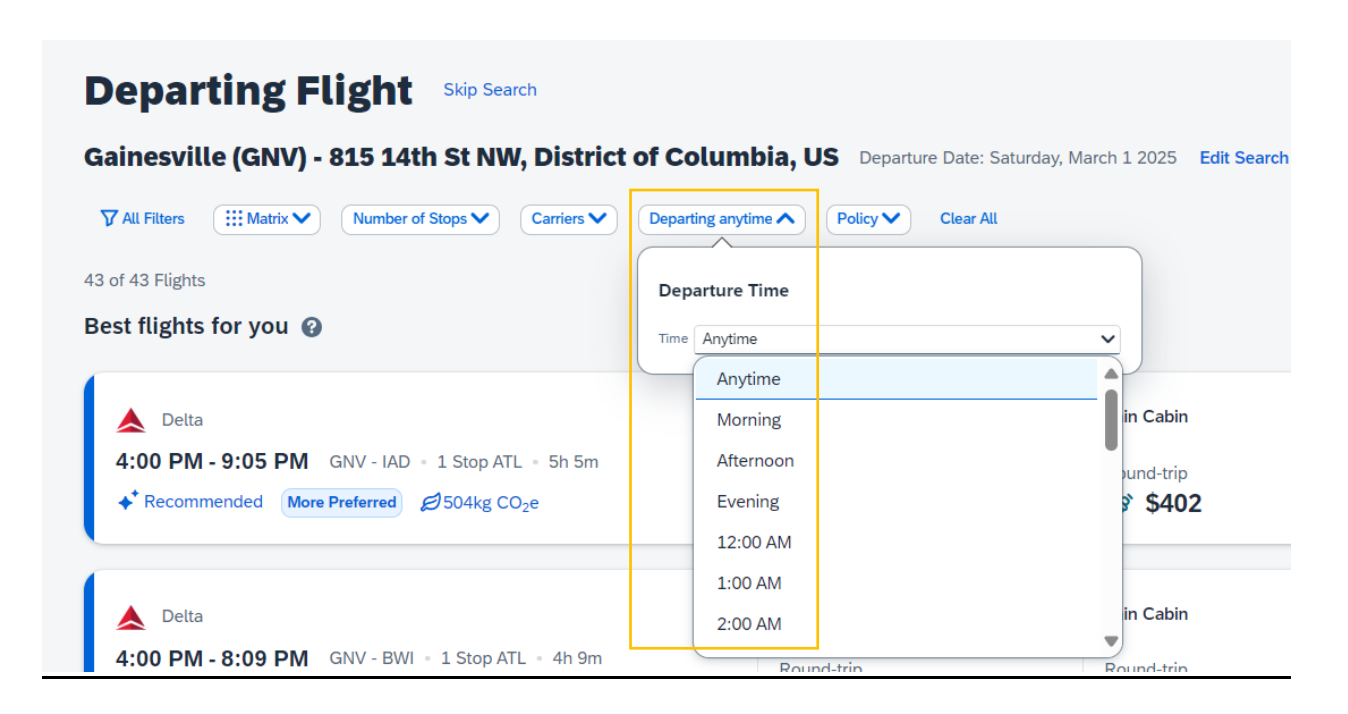

The Policy filter will populate the least cost logical fares or display only the fares that are within policy:

| Departing Flight Skip Search                                                                                                    |                                                             |
|----------------------------------------------------------------------------------------------------|-------------------------------------------------------------|
| Gainesville (GNV) - 815 14th St NW, District of Colur                                                                                                    | mbia, US Departure Date: Saturday, March 1 2025 Edit Search |
| The second second se | nytime V Policy Clear All                                   |
| 43 of 43 Flights                                                                                                    | Policy                                                      |
| Best flights for you 🕜                                                                                                    | In-policy Fares                                             |
| A Delta                                                                                                    | Least Cost Logical Fares Basic L                            |
| 4:00 PM - 9:05 PM GNV - IAD = 1 Stop ATL = 5h 5m                                                                                                    | Round-trip Round-trip                                       |
| ◆ <sup>*</sup> Recommended More Preferred Ø 504kg CO <sub>2</sub> e                                                                                                    | ☆ (\$ \$351 (\$ \$402                                       |
|                                                                                                    |                                                             |

Clicking on the flight information will provide more details about each cabin and what's included:

| Aut Fitters                                                                                                    | Departing anytime     Policy     Clear All                                                                                                    |                                                                                                    | ↓↑ Sort by Recommended ➤ Show                                                                                                    | w Details |
|----------------------------------------------------------------------------------------------------|----------------------------------------------------------------------------------------------------|----------------------------------------------------------------------------------------------------|----------------------------------------------------------------------------------------------------|-----------|
| Letta                                                                                                    | n Round-trip<br>☆ �3\$351                                                                                                    | Round-trip<br>S \$402                                                                                                    |                                                                                                    |           |
| Detta                                                                                                    | (Economy)<br>Basic Economy                                                                                                    | (Economy)<br>Main Cabin                                                                                                    | (Economy)<br>Refundable Main Cabin                                                                                                    | Ecc       |
| GNV - ATL ATL - BWI<br>4:00 PM - Gainesville Regional Airport<br>Detta DL 2305<br>Duration: 1h 25m<br>Boeing 717-200<br>Preview Seat map<br>5:25 PM - Hartsfield-Jackson Atlanta International<br>Airport<br>Layover: 1h | <ul> <li>Seat selection unknown - contact carrier</li> <li>Carry-on policy unknown - contact carrier</li> <li>Checked bag policy unknown - contact carrier</li> <li>Monrefundable</li> <li>No advanced changes allowed</li> <li>393kg CO<sub>2</sub>e</li> </ul> | Standard legroom seat  Standard legroom seat  1 carry-on bag included 1st checked bag for \$35 2nd checked bag for \$45  Nonrefundable Free advanced changes  333kg CO <sub>2</sub> e | <ul> <li>Standard legroom seat</li> <li>1 carry-on bag included</li> <li>1st checked bag for \$35<br/>2nd checked bag for \$45</li> <li>Fully refundable<br/>Free advanced changes<br/>Free same day changes</li> <li>393kg CO<sub>2</sub>e</li> </ul> |           |

Scroll to the right to see all available fares. Fares with the red x next to the price are not allowable under UF Directives. They can be purchased for personal travel (paid for by the traveler) by choosing Personal Travel at the beginning of the search.

| Travel ~ Trip Library Tools                                                                                                    |                                                                                                    |                                                                                                    |                                                                                                    |  |
|----------------------------------------------------------------------------------------------------|----------------------------------------------------------------------------------------------------|----------------------------------------------------------------------------------------------------|----------------------------------------------------------------------------------------------------|--|
| All Filters       III: Materix       Number of Stops       Carriers       Departing         Contract       Detata         4:00 PM - 9:05 PM       GNV - IAD - 1 Stop ATL - 5h 5m         + Recommended       More Preferred       Ø504kg CO2e                                                                                                    | ganytime♥ Policy♥ Clear All<br>Usasa Countering<br>Round-trip<br>☆ (♂ \$351 (♡ \$                                                                                                    | -trip<br>1402                                                                                                    | ↓↑ Sort by Recommended ∨   Snow Details ①                                                                                                    |  |
| <ul> <li>Detta</li> <li>4:00 PM - 8:09 PM 1 Stop ATL - 4h 9m</li> <li>CNV - ATL - BWI</li> <li>4:00 PM - Gainesville Regional Airport</li> <li>Detta DL 2305</li> <li>Duration: 1h 25m</li> <li>Boeing 717-200</li> <li>Preview Seat map</li> <li>Screes March Hand</li> <li>Seat map</li> <li>Screes March Hand</li> <li>Arport</li> <li>Layover: 1h</li> </ul> | <ul> <li>Economy</li> <li>Refundable Detta Comfort Plus</li> <li>         Above average legroom seat         1 carry-on bag included         1 carry-on bag included         2 draw-on bag for \$35<br/>2 draw-on bag for \$35<br/>2 draw-on bag for \$45         Comparison         Pauly refundable<br/>Free advanced changes<br/>Free same day changes         Priority boarding included         Stolkg CO2e</li></ul> | First Class         Seat selection unknown - contact carrier         Carry-on policy unknown - contact carrier         Checked bag policy unknown - contact carrier         Checked bag policy unknown - contact carrier         Monrefundable         Free advanced changes         Spokg CO₂e | First         Retundable First Class         Image: Seat selection unknown - contact carrier         Image: Carry-on policy unknown - contact carrier         Image: Checked Bag policy unknown - contact carrier         Image: Checked Bag policy unknow |  |
| und-trip<br>\$600<br>◆* Recommended More Preferred Ø393kg CO <sub>2</sub> e overd                                                                                                    | Round-trip                                                                                                    | Round-trip<br>2 19 \$866<br>Fare Details > Not Allowed                                                                                                    | Round-trip (2) (5) \$1,141 Fare Details   Not Allowed                                                                                                    |  |

Click on Fare Details for even more information, including pictures:

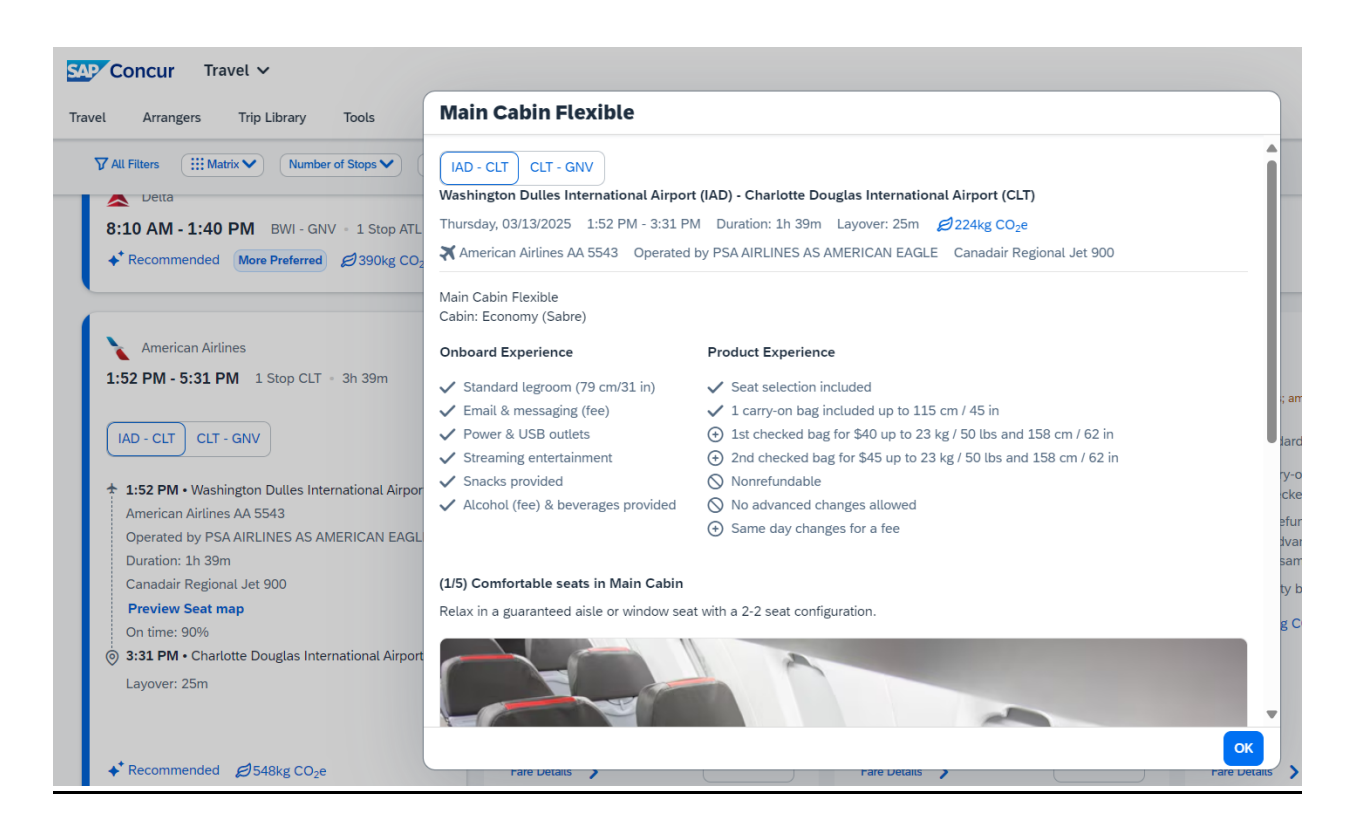

Once you select the flight you prefer, a review page appears showing all the relevant information on one page:

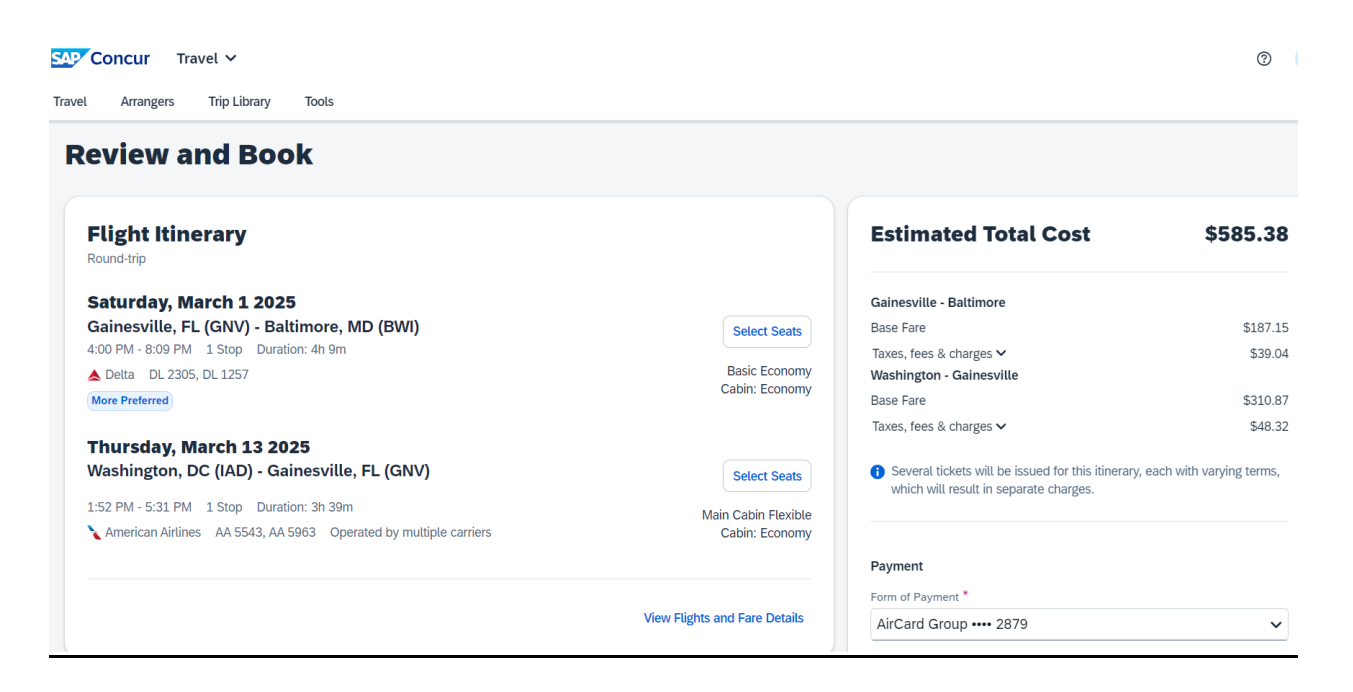

Scroll down to view the traveler information. A nice feature is the ability to verify that the Frequent Traveler Account information has been added to the reservation. It can also be added at this point if it is not already on the traveler's profile:

|                                                                                                 |                                                                       |                                                                                                    | Estimated Total Cost                                                | \$585.3                              |
|-------------------------------------------------------------------------------------------------|-----------------------------------------------------------------------|----------------------------------------------------------------------------------------------------|---------------------------------------------------------------------|--------------------------------------|
| raveler Information                                                                             |                                                                       |                                                                                                    |                                                                     |                                      |
| aveler Information is based on your SAP Concur<br>e booking process. Please ensure your name be | profile. Your information and any<br>low matches what is on your gove | information you complete below will be shared with the travel provider to complete<br>ernment issued ID. | Gainesville - Baltimore                                             | \$107                                |
|                                                                                                 |                                                                       |                                                                                                    | base hare                                                           | 3187                                 |
| ame on Reservation                                                                              | Phone *                                                               | Email                                                                                                    | laxes, fees & charges V                                             | \$39                                 |
|                                                                                                 |                                                                       |                                                                                                    | Deer Free                                                           | 6010                                 |
|                                                                                                 |                                                                       | · ·                                                                                                    | Dase Fare                                                           | 2210                                 |
|                                                                                                 |                                                                       |                                                                                                    | laxes, lees & chaiges +                                             | 340                                  |
| equent Traveler Account                                                                         | _                                                                     |                                                                                                    | Several tickets will be issued for this itinerary, each with values | arving terms, which will result in s |
| Delta SkyMiles ••••33                                                                           | ~                                                                     |                                                                                                    | arate charges.                                                      | -,                                   |
|                                                                                                 |                                                                       |                                                                                                    |                                                                     |                                      |
| dvance Details 🕢                                                                                |                                                                       |                                                                                                    |                                                                     |                                      |
| ate of Birth *                                                                                  |                                                                       | Gender *                                                                                                 | Payment                                                             |                                      |
| */**/****                                                                                       | <b>H</b>                                                              | Female (F)                                                                                               | Form of Payment *                                                   |                                      |
|                                                                                                 |                                                                       |                                                                                                    | AirCard Group •••• 2879                                             |                                      |
|                                                                                                 |                                                                       |                                                                                                    |                                                                     |                                      |
| 15 Redress 🕐                                                                                    |                                                                       | Known Traveler Number 🔞                                                                                  |                                                                     |                                      |
| IS Redress 🕐                                                                                    |                                                                       | Known Traveler Number 🕜                                                                                  |                                                                     | Add Payment Method                   |
| IS Redress 🕢                                                                                    |                                                                       | Known Traveler Number 🚱                                                                                  |                                                                     | Add Payment Method                   |
| 45 Redress 🕢                                                                                    |                                                                       | Known Traveler Number 🚱                                                                                  |                                                                     | Add Payment Method                   |
| Is Redress @                                                                                    |                                                                       | Known Traveler Number                                                                                    | I have read and accept the rules and restrictions and pol           | Add Payment Method                   |

Eligible flights allow for seat selection when the seat is free of charge. The ability to select seats for a fee is coming soon. Keep in mind that not all fares allow for seat selection. World Travel Service can assist with paying for seat selection.

| Arrangers Trip Library Tools                                            | Seat Map                                                                          |                     |                 |                             |                                                         |
|-------------------------------------------------------------------------|-----------------------------------------------------------------------------------|---------------------|-----------------|-----------------------------|---------------------------------------------------------|
|                                                                         | Departing Return                                                                  |                     |                 |                             |                                                         |
| Select a frequent flyer account in Traveler Inform                      | IAD - CLT CLT - GNV                                                               |                     |                 |                             |                                                         |
| eview and Book                                                          | Washington Dulles International                                                   | Airport (IAD) - Ch  | arlotte Douglas | International Airport (CLT) |                                                         |
|                                                                         | Thursday, 03/13/2025 1:52 PM -                                                    | 3:31 PM Duration    | : 1h 39m Layo   | ver: 25m                    |                                                         |
| Flight Itinerary                                                        | American Airlines AA 5543 Ca                                                      | anadair Regional Je | 900             |                             |                                                         |
| Round-trip                                                              | Your frequent traveler information and program status is applied to the seat map. |                     |                 |                             |                                                         |
| Saturday, March 1 2025                                                  |                                                                                   |                     |                 |                             |                                                         |
| Gainesville, FL (GNV) - Baltimore, MI                                   | Available                                                                         |                     | Econ            | omy                         | Economy                                                 |
| 4:00 PM - 8:09 PM 1 Stop Duration: 4h 9m                                | Available (Fee)                                                                   |                     | A C             | D F                         | Alcohol (fee) & beverages provided                      |
| More Preferred                                                          | 🗙 Unavailable                                                                     |                     |                 |                             | Streaming entertainment     Snacks provided             |
|                                                                         | Selected                                                                          | °                   |                 |                             | Power & USB outlets     Email & messaging (fee)         |
| <b>Thursday, March 13 2025</b><br>Washington, DC (IAD) - Gainesville, I | Accessible                                                                        | 9                   |                 |                             | Standard legroom (79 cm/31 in)                          |
| 1.52 DM 5.21 DM 1 Store Duration 25 20m                                 | 🔁 Exit                                                                            | 10                  |                 |                             | Comfortable seats in Main Cabin                         |
| American Airlines AA 5543, AA 5963 Opera                                | WC Lavatory                                                                       |                     |                 |                             | Relax in a guaranteed aisle or window seat with a 2-2 s |
|                                                                         | (In Galley                                                                        | 11                  |                 |                             |                                                         |
|                                                                         | 스 Closet                                                                          | 12                  |                 | $(\times)(\times)$          |                                                         |
|                                                                         |                                                                                   | 13                  |                 |                             |                                                         |
|                                                                         |                                                                                   |                     | $\rightarrow$   |                             |                                                         |

Not all flights allow seat selection, when that is the case, there will not be a seat map:

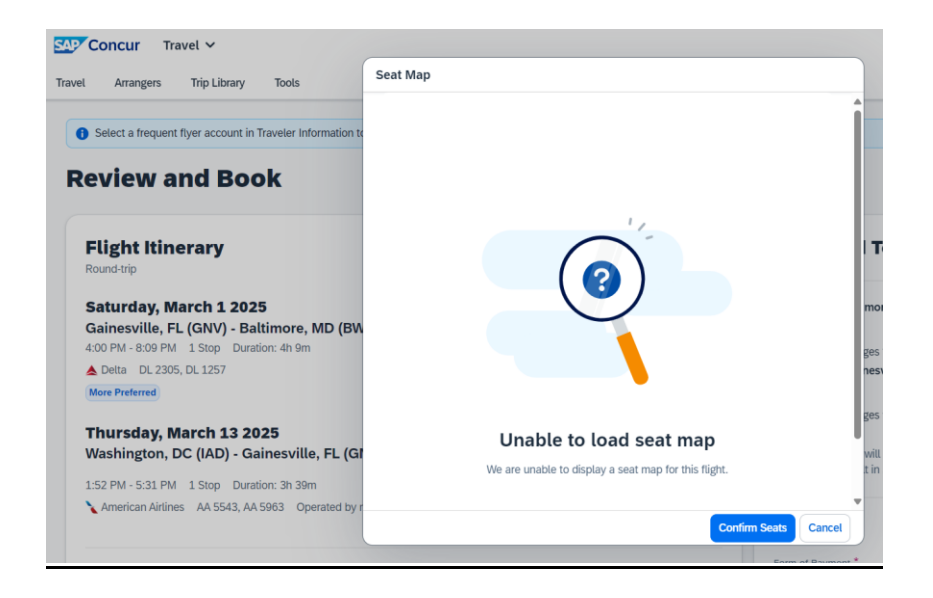

Once you've chosen a flight, scroll to the bottom of the page and click Book and Continue:

| Travel Arrangers Trip Library Tools                                                                                                    |                                                          | 0                                                                                                    |
|----------------------------------------------------------------------------------------------------|----------------------------------------------------------|----------------------------------------------------------------------------------------------------|
|                                                                                                    | Add Frequent Traveler Account Edit Information           | Payment<br>Form of Payment *                                                                                                    |
| Baggage Allowance<br>Review the baggage conditions and rules.                                                                                                    |                                                          | AirCald Gloup •••• 2079 •••                                                                                                    |
| Gainesville, FL (GNV) - Baltimore, MD (BWI)<br>Economy <ul> <li>1 carry-on bag included</li> <li>Checked bag policy unknown - contact carrier</li> </ul>                                                                   |                                                          | I have read and accept the rules and restrictions and policies. I * authorize SAP Concur to share my Traveler Information and preferences with the travel provider. |
| Washington, DC (IAD) - Gainesville, FL (GNV<br>Economy                                                                                                    | Ŋ                                                        | Flight Fare Rules and Restrictions<br>Hazardous Materials Restrictions                                                                                              |
| <ul> <li>✓ 1 carry-on bag included up to 115 cm / 45 in</li> <li>④ 1st checked bag for \$40 up to 23 kg / 50 lbs and 158 cm / 62 in</li> <li>④ 2nd checked bag for \$45 up to 23 kg / 50 lbs and 158 cm / 62 in</li> </ul> |                                                          | Book and Continue                                                                                                    |
| Baggage charges may vary by traveler, depending on status or membronly and are collected when bags are checked.                                                                                                    | ership. Charges presented are for informational purposes | Change Selections                                                                                                    |